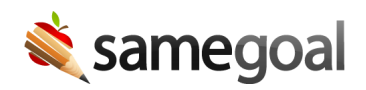

# Additional Print Views

*Workflow Highlight: Additional Print Views January 31, 2025* 

Documents can be printed or downloaded easily from SameGoal, and some documents, depending on the form type, also have additional print views. These read-only additional views pull in a subset of information from the main document intended to help users save even more time.

| ᠿ▾淋⊘ዏৢ▾ 骨▾                          |
|-------------------------------------|
| Full Document                       |
| Viewing                             |
| Cover Page                          |
| Additional Views                    |
| EMIS at a Glance (IEP) (rev 2/2018) |
| IEP at a Glance (rev 2/2018)        |

#### **Additional Print View Examples**

**Document at a Glance:** This view contains high-level information from a plan document (e.g. IEP, Services Plan). It is intended to be used by general education teachers and typically contains goals, objectives, services, and testing information.

**State Reporting at a Glance:** This view contains state reporting related information for a given document. It often includes state reporting codes rather than long-text descriptions and is optimized to help state reporting coordinators verify information or enter it in other systems quickly.

# Sharing 'At a Glance' Views with General Education Teachers

There are a few ways for a general education teacher to access an **At a Glance** view:

- They can view it in your district's SIS if an Alerts/Doc Viewer integration has been set up.
- An account can be created for them in SameGoal at no additional cost, enabling them to access the print view from directly within the application.
- It can be printed and given to them as a hard copy.

## **Bulk Print Additional Views**

Additional views of documents can be bulk printed (or bulk downloaded). This can be helpful, for example, if you need to print state reporting information to keep in a student's file.

The important thing to remember when bulk printing additional views is to only select documents of a given form type. For instance, if you want to bulk print **IEP at a Glance**, when you're selecting documents to bulk print, you should only select IEPs.

## **Steps** To bulk print additional views:

- 1. Navigate to a document list page, such as your **Caseload** or the **All** list.
- 2. Use the **Form** filter to search for documents of a given form type.
- 3. Use other filters as needed to further refine your search.
- 4. Click on the printer icon in the top right.
- 5. Choose the additional view you would like to bulk print.
- 6. On the print preview screen, you may choose to print all, download all as a single file, or download each as a .zip file.